### Importa Danfe e Entrada de Mercadorias COMO ATUALIZAR O IMPORTA DANFE? ROTINA DE ATUALIZAÇÃO DO IMPORTA DANFE

Passo 1

Acesse o sistema Importa Danfe

Abra o Menu Atualização

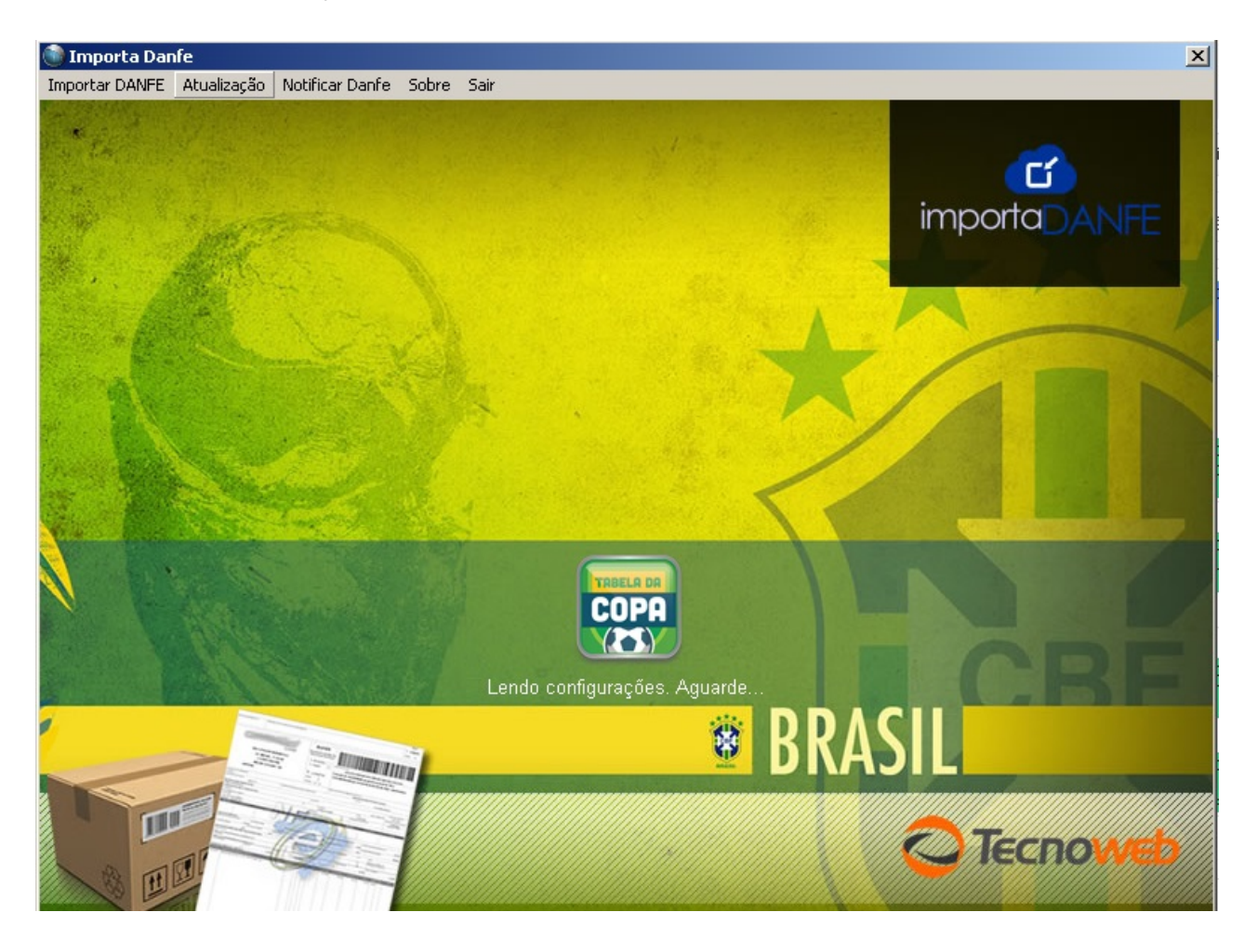

### Passo 2

Clique em Iniciar Download

# Importa Danfe e Entrada de Mercadorias

| 🌑 Atualização do Sistema                                        | × |
|-----------------------------------------------------------------|---|
| MINI Informática                                                | Ð |
| Versão atual: <b>2003</b><br>Versão disponível: <b>1996</b><br> |   |
| 0%                                                              |   |
| Iniciar o Download                                              |   |

### Passo 3

Aguarde o fim do Download. Ao final clique em OK.

| ×         |
|-----------|
| ualização |
| ОК        |
|           |

#### Passo 4

Aguarde atualização dos arquivos

# Importa Danfe e Entrada de Mercadorias

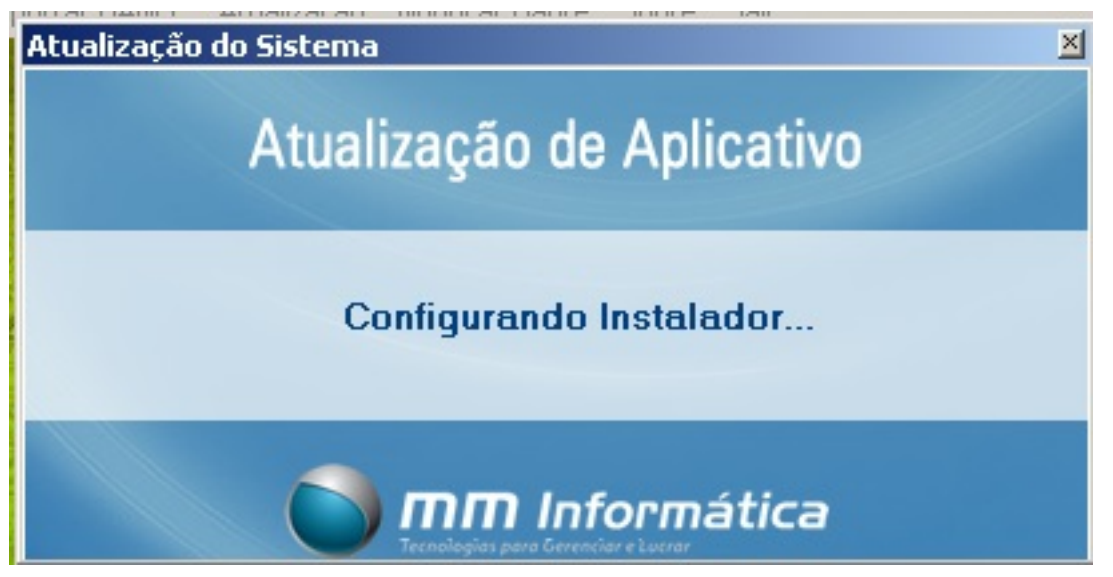

### Passo 5

Após a atualização clique em OK.

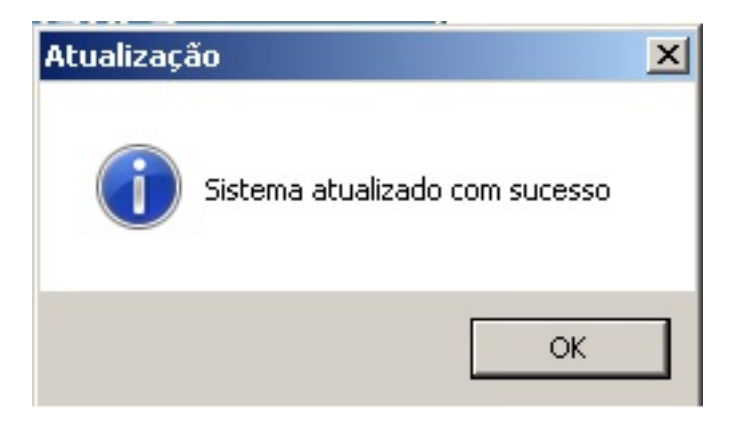

A versão foi atualizada.

A atualização do Importa Danfe é rápida e não traz prejuízos, portanto pode ser feito a qualquer momento.

Acesse novamente o Importa Danfe

ID de solução único: #1232 Autor: : Márcio

Página 3 / 4

(c) 2025 Administrador <wagner@grupotecnoweb.com.br> | 2025-07-07 10:05

URL: http://faq.resolvapelosite.com.br/index.php?action=artikel&cat=14&id=233&artlang=pt-br

# Importa Danfe e Entrada de Mercadorias

Última atualização: 2014-08-05 19:17

Página 4 / 4 (c) 2025 Administrador <wagner@grupotecnoweb.com.br> | 2025-07-07 10:05 URL: http://faq.resolvapelosite.com.br/index.php?action=artikel&cat=14&id=233&artlang=pt-br